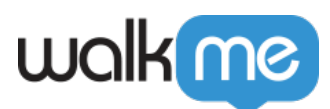

## How to Segment the WalkMe Widget

**Issue**: How can I get the WalkMe Widget/Menu to appear only on specific pages or to a specific group of users?

**Solution**: Like WalkMe deployables, the WalkMe Widget can be segmented based on the options available in the <u>Rule Engine</u>.

Widget Segmentation

To apply segmentation to your Widget, please do the following:

- 1. Click "Customize" from the navigation menu in the Editor
- 2. In the "Customize Player" tab, navigate to "Settings"
- 3. Next to "Display Conditions" click "Set Rules" (or "Update Rules" if there are current segmentation rules applied)
- 4. Create your segmentation rules (if creating multiple rules, be diligent about the operators you're selecting)
- 5. Save your changes
- 6. Perform a settings publish to each environment where you'd like the segmentation to go into effect

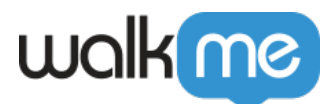

| С | ustomize Player                      | Balloon       | SmartTip | CSS           |                          |          | ×      |
|---|--------------------------------------|---------------|----------|---------------|--------------------------|----------|--------|
|   | Theme Color 🔽                        |               |          | Walk Me       | Through<br>Preview Backg | o Splash | Docked |
|   | Widget                               | Men           | u Atte   | ntion Grabber | Text                     | Settings |        |
|   | Text Direction:<br>Display Condition | Left to right |          | Language:     | English (US)             | *        |        |
|   | PUBLISH SETTING                      | s             |          |               |                          | Cancel   | Save   |